# Actvividade A01: Os firewalls e as regras de filtraxe

### Tarefa 3: Práctica guiada consistente na creación de regras de filtrado nun network level firewall para cumprir cunha política de tráfico dunha organización.

Autor: Manuel González Regal

Obra baixo unha licenza Creative Commons Recoñecemento-Non Comercial-Compartir Igual 4.0 Internacional. Para ver unha copia desta licenza ir a http://creativecommons.org/licenses/by-nc-sa/4.0/

### Proxecto: creación de regras de filtrado (ruleset)

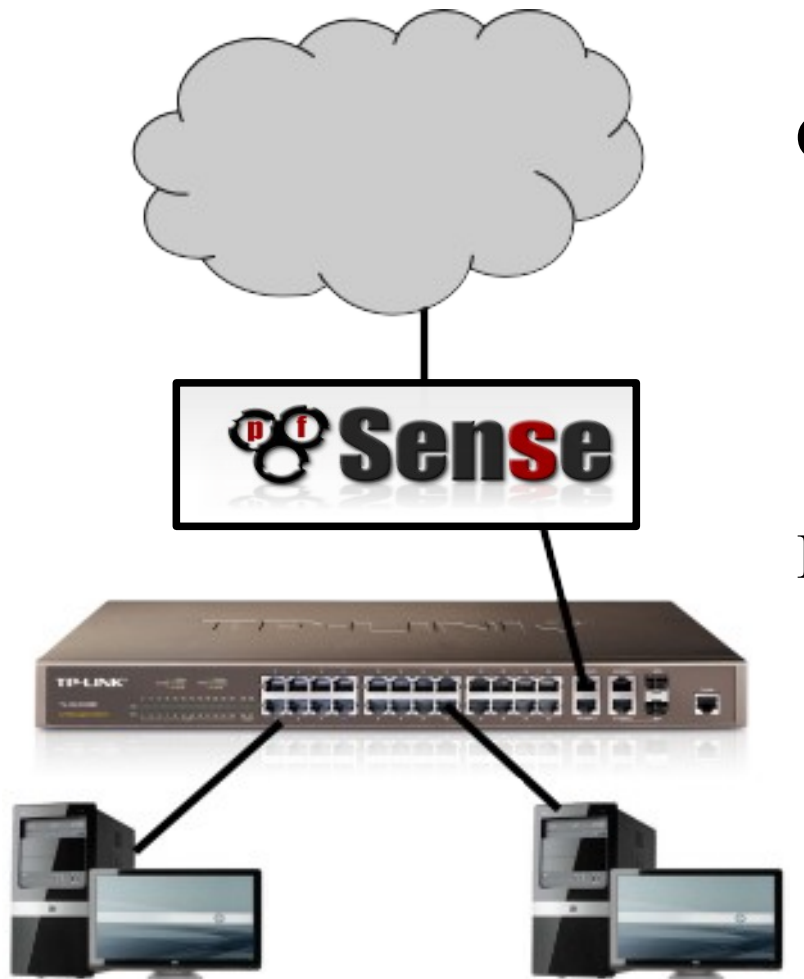

Obxectivo

Control do tráfico dende/hacia Internet cun firewall de rede

Procedemento

Configurar regras en pfsense para satisfacer unha política de tráfico definida

### Proxecto: creación de regras de filtrado (ruleset)

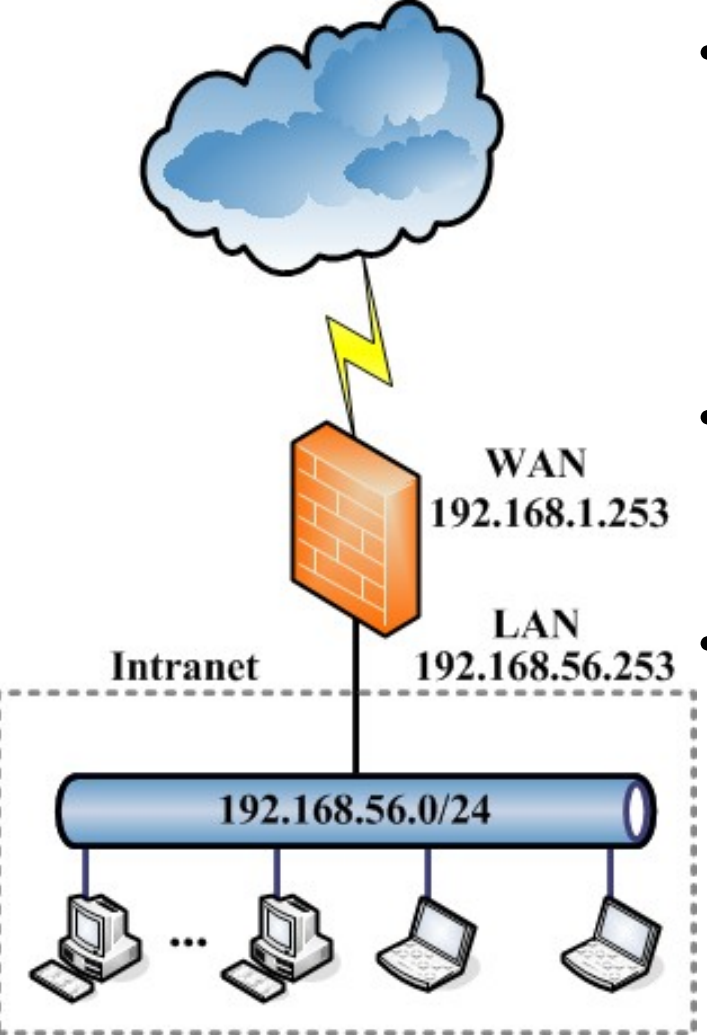

admin1  $\rightarrow$  .2 admin2  $\rightarrow$  .21 Dpto. comercial  $\rightarrow$  de .50 a .90

- Os equipos dende onde se configurará pfSense:
  - Equipo admin $1 \rightarrow 192.168.56.2$
  - Equipo admin $2 \rightarrow 192.168.56.21$
  - Acceso por ssh y https
- Servidores DNS autorizados:
  - DNS principal: el propio pfSense
  - DNS secundario: 8.8.8.8

Únicamente estará permitido ós usuarios da Intranet (só IPv4):

- Tráfico DNS, únicamente ós DNS autorizados.
- Visitar páxinas web por http/https.
- Os equipos do departamento comercial (de 192.168.56.50 a 192.168.56.90), únicamente poderán visitar as webs en horario de 8:00 am a 14:00 de luns a venres.

Para traballar correctamente con pfSense hai que ter en conta o seguinte:

- Stateful Packet Filtering.
- Filtrado en base a conxuntos de regras por interface (ruleset).
- Accións:
  - PASS  $\rightarrow$  paquete aceptado  $\rightarrow$  continúa a súa marcha
  - BLOCK  $\rightarrow$  descarte silencioso
  - REJECT  $\rightarrow$  descarte informado
    - Conexión tcp  $\rightarrow$  TCP RST
    - Conexión udp  $\rightarrow$  ICMP porto inaccesible
- Filtrado Ingress/Egress.

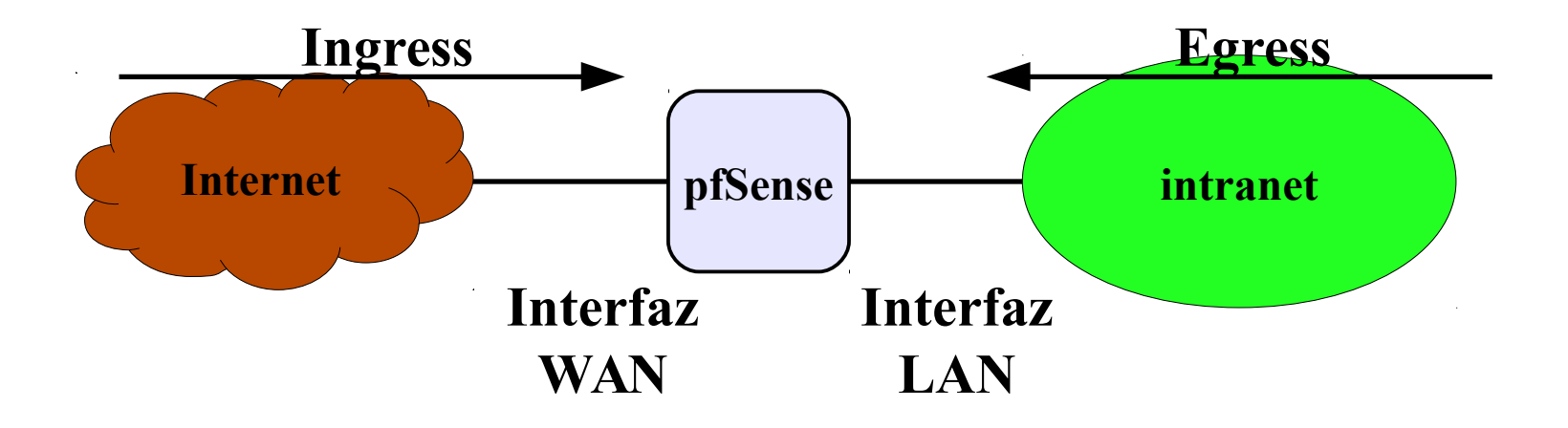

Hai que definir as regras na interface por onde chega o paquete

| • | System | ► Interfaces | 👻 Firewall     | ۲ | Services | × | VPN | • | Status | ▶ Diagnostics |
|---|--------|--------------|----------------|---|----------|---|-----|---|--------|---------------|
|   |        |              | Aliases        |   |          |   |     |   |        |               |
|   |        |              | NAT            |   |          |   |     |   |        |               |
|   |        |              | Rules 🎝        |   |          |   |     |   |        |               |
|   |        |              | Schedules      |   |          |   |     |   |        |               |
|   |        |              | Traffic Shaper |   |          |   |     |   |        |               |
|   |        |              | Virtual IPs    |   |          |   |     |   |        |               |
| - |        |              |                |   |          |   |     |   |        |               |

|   | ID | Proto  | Source  | Port | Destination | Port      | Gateway | Queue | Schedule | Description                              |
|---|----|--------|---------|------|-------------|-----------|---------|-------|----------|------------------------------------------|
| • |    | *      | *       | *    | LAN Address | 443<br>80 | *       | *     |          | Anti-Lockout<br>Rule                     |
|   |    | IPv4 * | LAN net | *    | *           | *         | *       | none  |          | Default allow<br>LAN to any rule         |
|   |    | IPv6 * | LAN net | *    | *           | *         | *       | none  |          | Default allow<br>LAN IPv6 to any<br>rule |

Por defecto está permitida a saída de todo o tráfico IPv4 e IPv6 orixinado na Intranet e que chega ó pfSense a través da interface LAN

E

| Trouting |    |        |         |      |             |           |         |       |          |                                          |
|----------|----|--------|---------|------|-------------|-----------|---------|-------|----------|------------------------------------------|
|          | ID | Proto  | Source  | Port | Destination | Port      | Gateway | Queue | Schedule | Description                              |
|          |    | *      | *       | *    | LAN Address | 443<br>80 | *       | *     |          | Anti-Lockout<br>Rule                     |
|          |    | IPv4 * | LAN net | *    | *           | *         | *       | none  |          | Default allow<br>LAN to any rule         |
| 2        |    | IPv6 * | LAN net | *    | *           | *         | *       | none  |          | Default allow<br>LAN IPv6 to any<br>rule |

1. Anti-Lockout Rule  $\rightarrow$  permitir acceso admin a pfsense

#### 2. Permitir todo:

Firewall: Rules

- É o máis cómodo.
- Ven activada por defecto en moitos routers/firewalls.
- Non é o máis seguro.

#### **Firewall: Rules**

WAN

LAN

Floating

|    | ID | Proto  | Source  | Port | Destination | Port      | Gateway | Queue | Schedule | Description                             |
|----|----|--------|---------|------|-------------|-----------|---------|-------|----------|-----------------------------------------|
| )• |    | *      | *       | *    | LAN Address | 443<br>80 | *       | *     |          | Anti-Lockout<br>Rule                    |
| )□ |    | IPv4 * | LAN net | *    | *           | *         | *       | none  |          | Default allow<br>LAN to any rule        |
| )  |    | IPv6 * | LAN net | *    | *           | *         | *       | none  |          | Default allow<br>LAN IPv6 to an<br>rule |

- 1. Anti-Lockout Rule  $\rightarrow$  permitir acceso admin a pfsense
- 2. Permitir todo:
- 3. CleanUp Rule  $\rightarrow$  denegar por defecto
  - Cando un paquete 'atravesa' todas as regras sen verse afectado chega a esta última e descártase.
  - En pfSense a CleanUp Rule non é visible, pero é a última regra a aplicar a un paquete no caso de atravesar todas.

#### Firewall: Rules

WAN

LAN

| ID | Proto  | Source  | Port | Destination | Port      | Gateway | Queue | Schedule | Description                      | X   |
|----|--------|---------|------|-------------|-----------|---------|-------|----------|----------------------------------|-----|
|    | *      | *       | *    | LAN Address | 443<br>80 | *       | *     |          | Anti-Lockout<br>Rule             | 2   |
|    | IPv4 * | LAN net | *    | *           | *         | *       | none  |          | Default allow<br>LAN to any rule |     |
|    | IPv6 * | LAN net | *    | *           | *         | *       | none  |          | Default allow<br>LAN IPv6 to any | D B |

Bórranse as regras que permiten todo o tráfico saínte para IPv4 e IPv6. Para que os cambios sexan efectivos hai que confirmalos no botón *Apply Changes* que aparecerá

#### Floating WAN LAN

|   | ID                                                                                                    | Proto | Source | Port | Destination | Port      | Gateway | Queue | Schedule | Description       | 3E         |  |
|---|----------------------------------------------------------------------------------------------------|-------|--------|------|-------------|-----------|---------|-------|----------|-------------------|------------|--|
| 0 |                                                                                                    | *     | *      | *    | LAN Address | 80<br>443 | *       | *     |          | Anti-Lockout Rule | 2 <b>7</b> |  |
|   | No rules are currently defined for this interface<br>All incoming connections on this interface will be blocked until you add pass rules.<br>Click the 🕞 button to add a new rule. |       |        |      |             |           |         |       |          |                   |            |  |

FOER

| Firew    | all:   | Rules  |        |             |                                                         |                                      |                                                           |                               |             |                   | S D Ø |
|----------|--------|--------|--------|-------------|---------------------------------------------------------|--------------------------------------|-----------------------------------------------------------|-------------------------------|-------------|-------------------|-------|
| Floating | g T w/ | AN LAN |        |             |                                                         |                                      |                                                           |                               |             |                   |       |
|          | ID     | Proto  | Source | Port        | Destination                                             | Port                                 | Gateway                                                   | Queue                         | Schedule    | Description       | 29    |
| 0        |        | *      | *      | *           | LAN Address                                             | 80<br>443                            | *                                                         | *                             |             | Anti-Lockout Rule |       |
|          |        |        | All    | incoming co | No rules are cur<br>onnections on this i<br>Click the 🕎 | rently def<br>nterface v<br>button t | ined for this int<br>will be blocked u<br>to add a new ru | erface<br>ntil you add<br>'e. | pass rules. |                   |       |
|          |        |        |        |             |                                                         |                                      |                                                           |                               |             |                   |       |
|          |        |        |        |             |                                                         |                                      |                                                           |                               |             |                   |       |

Aínda que non é necesario, engadirase unha CleanUp Rule ó final do conxunto de regras para tela explícitamente e así ver como se crean regras co asistente web en pfSense.

pfSense is © 2004 - 2011 by BSD Perimeter LLC. All Rights Reserved. [view license]

| Action                 | Block :<br>Pass<br>Block Reject Acción a realiz                                                                              | Reject Charles Acción a realizar sobre o paquete |  |  |  |  |  |  |  |  |  |
|------------------------|----------------------------------------------------------------------------------------------------|--------------------------------------------------|--|--|--|--|--|--|--|--|--|
| Disabled               | Disable this rule<br>Set this option to disable this rule without removing it from                                           | the list.                                        |  |  |  |  |  |  |  |  |  |
| Interface              | Choose on which in Interface por                                                                                             | onde chega o paquete                             |  |  |  |  |  |  |  |  |  |
| TCP/IP Version         | IPv4+IPv6 + Select the Internet Protocol version                                                                             | this rule applies to                             |  |  |  |  |  |  |  |  |  |
| Protocol               | TCP<br>Choose which IP protocol this rule should match.<br>Hint: in most cases, you should specify TCP here.                 |                                                  |  |  |  |  |  |  |  |  |  |
| Source                 | <ul> <li>not</li> <li>Use this option to invert the sense of the match.</li> </ul>                                           | Características do paquete:                      |  |  |  |  |  |  |  |  |  |
|                        | Type: any  Address: / 127                                                                                                    | <ul> <li>Protocolo (tcp,udp,icmp,)</li> </ul>    |  |  |  |  |  |  |  |  |  |
|                        | Advanced - Show source port range                                                                                            | • IP orixen                                      |  |  |  |  |  |  |  |  |  |
| Destination            |                                                                                                    | -• IP destino                                    |  |  |  |  |  |  |  |  |  |
|                        | Use this option to invert the sense of the match.                                                                            | • Portos                                         |  |  |  |  |  |  |  |  |  |
|                        | Type: any  Address: / 127                                                                                                    |                                                  |  |  |  |  |  |  |  |  |  |
| Destination port range | from: (other)                                                                                                    |                                                  |  |  |  |  |  |  |  |  |  |
|                        | Specify the port or port range for the destination of the pa<br>Hint: you can leave the 'to' field empty if you only want to | cket for this rule.<br>filter a single port      |  |  |  |  |  |  |  |  |  |
| Log                    | Hint: the firewark using a remote Activar rexistre                                                                           | o dos paquetes que cumpren a regra               |  |  |  |  |  |  |  |  |  |
| Description            | You may enter a description here for your reference.                                                                         | Comentario/descrición da regra                   |  |  |  |  |  |  |  |  |  |

### Facendo a CleanUp Rule visible

| Edit Firewall rule |                                                                                                    |
|--------------------|----------------------------------------------------------------------------------------------------|
| Action             | Block<br>Choose what to do with packets that match the criteria specified below.<br>Hint: the difference between block and reject is that with reject, a packet (TCP RST or ICMP port unreachable for UDP) is<br>returned to the sender, whereas with block the packet is dropped silently. In either case, the original packet is discarded. |
| Disabled           | Disable this rule<br>Set this option to disable this rule without removing it from the list.                                                                                                    |
| Interface          | LAN<br>Choose on which interface packets must come in to match this rule.                                                                                                    |
| TCP/IP Version     | IPv4 Select the Internet Protocol version this rule applies to                                                                                                    |
| Protocol           | any<br>Choose which IP protocol this rule should match.<br>Hint: in most cases, you should specify <i>TCP</i> here.                                                                                                    |
| Source             | not         Use this option to invert the sense of the match.         Type:       any         Address:       / 127 •                                                                                                    |
| Destination        | not         Use this option to invert the sense of the match.         Type:       any         Address:       / 127 •                                                                                                    |
| Log                | Log packets that are handled by this rule<br>Hint: the firewall has limited local log space. Don't turn on logging for everything. If you want to do a lot of logging, consider<br>using a remote syslog server (see the Diagnostics: System logs: Settings page).                                                                            |
| Description        | Nou may enter a description here for your reference.                                                                                                    |

### Facendo a CleanUp Rule visible

#### Firewall: Rules

| Floating | WAN | LAN    |        |      |             |           |         |       |          |                   |
|----------|-----|--------|--------|------|-------------|-----------|---------|-------|----------|-------------------|
|          | _   |        |        |      |             |           |         |       |          |                   |
|          | ID  | Proto  | Source | Port | Destination | Port      | Gateway | Queue | Schedule | Description       |
| ۵        |     | *      | *      | *    | LAN Address | 443<br>80 | *       | *     |          | Anti-Lockout Rule |
|          |     | IPv4 * | *      | *    | *           | *         | *       | none  |          | CleanUp Rule      |

Na seguinte imaxe pódense ver as regras para bloquear todo o tráfico IPv4 e IPv6 na LAN:

#### Firewall: Rules

| rivauity | WAR | LAN    |        |      |             |           |         |       |          |                      |
|----------|-----|--------|--------|------|-------------|-----------|---------|-------|----------|----------------------|
|          |     |        |        |      |             |           |         |       |          |                      |
|          | ID  | Proto  | Source | Port | Destination | Port      | Gateway | Queue | Schedule | Description          |
| ٥        |     | *      | *      | *    | LAN Address | 443<br>80 | *       | *     |          | Anti-Lockout Rule    |
|          |     | IPv4 * | *      | *    | *           | *         | *       | none  |          | CleanUp Rule<br>IPv4 |
|          |     | IPv6 * | *      | *    | *           | *         | *       | none  |          | CleanUp Rule<br>IPv6 |

#### Firewall: Rules

WAN

LAN

Floating

ID Port Destination Port Gateway Proto Source Oueue Schedule Description × Block bogon \* Reserved/not \* \* \* \* \* assigned by networks IANA No rules are currently defined for this interface All incoming connections on this interface will be blocked until you add pass rules. Click the provide the click the button to add a new rule.

Nesta imaxe vese que na interface WAN non se permite a entrada de ningún paquete dende o exterior. Están bloqueadas explícitamente as redes bogon e por última hai unha CleanUp Rule que bloquea todo. **OLLO**: pfSense é un stateful firewall; esto tradúcese en que unha conexión iniciada dende a Intranet, se é autorizada pasa á táboa de estado e polo tanto todos os paquetes de resposta procedentes de Internet ó chegar a WAN serán autorizados a entrar, aínda que non haxa ningunha regra que na listaxe de regras WAN: **Alias**: permiten agrupar portos, hosts ou redes e facer referencia a eles polo nombre. Calquera modificación nos Alias aplícase a todas as regras do firewall nas que se use o alias, facilitando a interpretación das regras e o seu mantemento.

| Þ | System      | <ul> <li>Interfaces</li> </ul> | 🝷 Firewall     | Þ  | Services | × | VPN | × | Status | ▶ Diagnostics |
|---|-------------|--------------------------------|----------------|----|----------|---|-----|---|--------|---------------|
| F | irewall: Al | iases: Edit                    | Aliases<br>NAT | da |          |   |     |   |        |               |

| Alias Edit  |                                                                                                    |
|-------------|----------------------------------------------------------------------------------------------------|
| Name        | equipo_admin1<br>The name of the alias may only consist of the characters "a-z, A-Z, 0-9 and _".                                                                                                    |
| Description | Nou may enter a description here for your reference (not parsed).                                                                                                    |
| Туре        | Host(s)                                                                                                    |
| Host(s)     | Enter as many hosts as you would like. Hosts must be specified by their IP address or fully qualified domain name (FQDN).<br>FQDN hostnames are periodically re-resolved and updated. If multiple IPs are returned by a DNS query, all are used. |
|             | IP         Description           192.168.56.2         32 I           32 I                                                                                                    |
|             | Save Cancel                                                                                                    |

A partir deste momento, poderase usar o alias equipo\_admin1 para facer referencia á IP 192.168.56.2 nas regras do firewall. PfSense reemplazará o alias polo seu valor real.

#### Firewall: Aliases

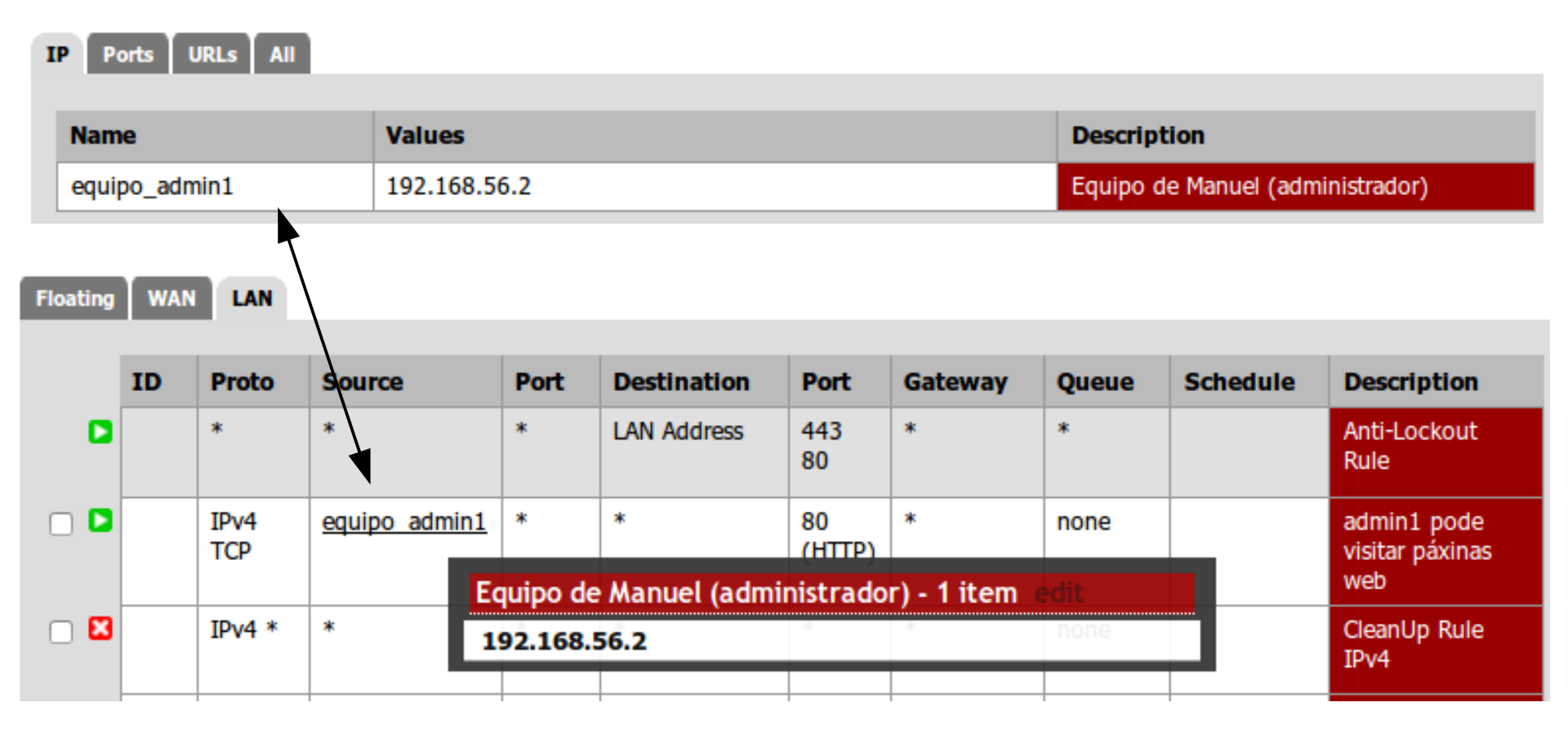

Se máis adiante a IP do equipo\_admin1 cambia, únicamente hai que modificar o alias e actualizaranse todas as regras ó novo valor.

#### Alias: Host

0

#### Firewall: Aliases: Edit

| Alias Edit  |                                                                                                    |
|-------------|----------------------------------------------------------------------------------------------------|
| Name        | Servidores_DNS The name of the alias may only consist of the characters "a-z, A-Z and 0-9".                                                                                |
| Description | Nou may enter a description here for your reference (not parsed).                                                                                                    |
| Туре        | Host(s)                                                                                                    |
| Host(s)     | Enter as many hosts as you would like. Hosts must be specified by their IP address.<br>IP Description<br>dns_n1 32<br>dns_n2 32<br>Sum Sum Sum Sum Sum Sum Sum Sum Sum Sum |
|             | é posible face alias de alias                                                                                                    |

#### Alias: Port

#### Firewall: Aliases: Edit

| Alias Edit  |                                                                                                    |
|-------------|----------------------------------------------------------------------------------------------------|
| Name        | NPuertos_Administracion<br>The name of the alias may only consist of the characters "a-z, A-Z and 0-9".                                                                              |
| Description | Nou may enter a description here for your reference (not parsed).                                                                                                    |
| Туре        | Port(s)   >                                                                                                    |
| Port(s)     | Enter as many ports as you wish. Port ranges can be expressed by seperating with a colon.  Port Description 22 32 \$\overline\$ por ssh 443 32 \$\overline\$ por https \$\overline\$ |
| R           | ango de portos: 20000:20100                                                                                                    |

#### Alias: Network

0

#### Firewall: Aliases: Edit

| Alias Edit  |                                                               |                                                                                                    |                                                                           |                                                                             |                                                     |
|-------------|---------------------------------------------------------------|----------------------------------------------------------------------------------------------------|---------------------------------------------------------------------------|-----------------------------------------------------------------------------|-----------------------------------------------------|
| Name        | NEquipos_Dpt                                                  | o_Comercial<br>s may only consist of the characters                                                        | s "a-z, A-Z and 0-9".                                                     |                                                                             |                                                     |
| Description | Nou may enter a des                                           | oto. Comercial<br>ription here for your reference (po                                                      | t naread)                                                                 |                                                                             |                                                     |
| Туре        | Network(s)                                                    | Permite crear                                                                                              | alias indic                                                               | cando direcci                                                               | ón IP/máscara,                                      |
| Network(s)  |                                                               | nomes de dom                                                                                               | inio comp                                                                 | oletos (FQN)                                                                | e rangos de IPs                                     |
|             | Networks are speci<br>255.255.255.0, etc<br>192.168.1.1-192.1 | fied in CIDR format. Select the CID<br>Hostnames (FQDNs) may also be<br>68.1.254 and a list of CIDR networ | R mask that pertains<br>specified, using a /32<br>ks will be derived to f | to each entry. /32 specifies<br>mask. You may also enter a<br>ll the range. | a single host, /24 specifies<br>In IP range such as |
|             | Network                                                       | CIDR                                                                                                    | Description                                                               |                                                                             |                                                     |
|             | 192.168.1.50-19                                               | 2.168.1.90 32 0                                                                                            |                                                                           |                                                                             |                                                     |
|             |                                                               | Os rangos de<br>bloques CIDR                                                                               | e equipos<br>que cubr                                                     | traducénse en<br>en todas as Ij                                             | n diferentes<br>ps desexadas                        |
| _Equipos_D  | pto_Comercial                                                 | 192.168.56.50/31, 192.1<br>192.168.56.64/28, 192.1<br>192.168.56.90/32                                     | .68.56.52/30, 1<br>.68.56.80/29, 1                                        | 92.168.56.56/29,<br>92.168.56.88/31,                                        | Equipo Dpto. Comercial                              |

### Alias

#### Firewall: Aliases

URLs Ports

All

| Name                    | Values                                                                                                    | Description                      |
|-------------------------|----------------------------------------------------------------------------------------------------|----------------------------------|
| _Equipos_Dpto_Comercial | 192.168.56.50/31, 192.168.56.52/30, 192.168.56.56/29, 192.168.56.64/28, 192.168.56.80/29, 192.168.56.88/31, 192.168.56.90/32 | Equipo Dpto. Comercial           |
| _Portos_Administracion  | 443, 22                                                                                                    | Portos admin pfsense             |
| _Servidores_DNS         | dns_n1, dns_n2                                                                                                    | Servidores DNS                   |
| dns_n1                  | 192.168.56.253                                                                                                    | Servidor DNS 1                   |
| dns_n2                  | 8.8.8.8                                                                                                    | Servidor DNS 2                   |
| equipo_admin1           | 192.168.56.2                                                                                                    | Equipo de Manuel (administrador) |
| equipo_admin2           | 192.168.56.21                                                                                                    | Equipo do administrador 2        |

A creación de alias é un proceso que inicialmente pode parecer tedioso e costoso en tempo, pero que máis tarde permite traballar dun xeito máis eficaz.

Unha vez creados e aplicados os cambios, poden ser empregados na creación das regras.

#### Control do tráfico DNS

| Edit Firewall rule     |                                                                                                    |                                                                                                    |                                      |
|------------------------|----------------------------------------------------------------------------------------------------|----------------------------------------------------------------------------------------------------|--------------------------------------|
| Action                 | Pass<br>Choose what to do with packets that match the crite<br>Hint: the difference between block and reject is that<br>is returned to the sender, whereas with block the pa-<br>discarded. | eria specified below.<br>: with reject, a packet (TCP RST or ICMP port unreachable for UDP)<br>cket is dropped silently. In either case, the original packet is |                                      |
| Disabled               | Disable this rule<br>Set this option to disable this rule without removing                                                                                                    | it from the list.                                                                                                    |                                      |
| Interface              | LAN<br>Choose on which interface packets must come in to                                                                                                    | match this rule.                                                                                                    |                                      |
| TCP/IP Version         | IPv4 Select the Internet Protocol version                                                                                                    | on this rule applies to                                                                                                    |                                      |
| Protocol               | UDP<br>Choose which IP protocol this rule should match.<br>Hint: in most cases, you should specify <i>TCP</i> here.                                                                         |                                                                                                    |                                      |
| Source                 | □ not         Use this option to invert the sense of the match.         Type:       LAN net ‡         Address:       / 127 ▼         Advanced       - Show source port range                | Permítense paquetes que en<br>interface LAN do pfSens<br>IPv4 UDP con IP orixen a<br>LAN e con destino a                                                        | ntran pola<br>e de tipo<br>lgunha da |
| Destination            | □ not         Use this option to invert the sense of the match.         Type:       Single host or alias ↓         Address:       _Servidores_DNS         /       127 ▼                     | servidores DNS autorizado<br>destino UDP 53                                                                                                    | os e porto                           |
| Destination port range | from: DNS +<br>to: DNS +                                                                                                    | -                                                                                                    |                                      |

Specify the port or port range for the destination of the packet for this rule. Hint: you can leave the 'to' field empty if you only want to filter a single port

### Control do tráfico DNS

#### **Firewall: Rules**

Floating WAN LAN

| ID | Proto       | Source  | Port | Destination    | Port        | Gateway | Queue | Schedule | Description          |
|----|-------------|---------|------|----------------|-------------|---------|-------|----------|----------------------|
|    | *           | *       | *    | LAN Address    | 443<br>80   | *       | *     |          | Anti-Lockout<br>Rule |
|    | IPv4<br>UDP | LAN net | *    | Servidores DNS | 53<br>(DNS) | *       | none  |          | Consultas DNS        |
|    | IPv4 *      | *       | *    | *              | *           | *       | none  |          | CleanUp Rule<br>IPv4 |
|    | IPv6 *      | *       | *    | *              | *           | *       | none  |          | CleanUp Rule<br>IPv6 |

Permítese que os equipos da LAN fagan consultas DNS ós servidores DNS indicados. Non hai que crear regras na WAN, xa que pfSense é un stateful firewall.

Fixarse que:

• Empréase o alias \_Servidores\_DNS e LAN net (creado polo pfSense e que inclúe todos os equipos da LAN 192.168.56.0/24)

• É de vital importancia a colocación da regra xa que éstas son precesadas por orde, e a primeira que coincida co paquete execútase e non se analizan máis.

### Control do tráfico web

| Edit Firewall rule     |                                                                                                    |                                                                                                    |                                |
|------------------------|----------------------------------------------------------------------------------------------------|----------------------------------------------------------------------------------------------------|--------------------------------|
| Action                 | Pass<br>Choose what to do with packets that match the criter<br>Hint: the difference between block and reject is that w<br>is returned to the sender, whereas with block the pack<br>discarded. | ria specified below.<br>with reject, a packet (TCP RST or ICMP port unreachable for UDP)<br>ket is dropped silently. In either case, the original packet is |                                |
| Disabled               | Disable this rule<br>Set this option to disable this rule without removing                                                                                                    | it from the list.                                                                                                    |                                |
| Interface              | LAN<br>Choose on which interface packets must come in to r                                                                                                    | match this rule.                                                                                                    |                                |
| TCP/IP Version         | IPv4 Select the Internet Protocol version                                                                                                    | n this rule applies to                                                                                                    |                                |
| Protocol               | TCP<br>Choose which IP protocol this rule should match.<br>Hint: in most cases, you should specify <i>TCP</i> here.                                                                             | Permítense paquetes que entr                                                                                                    | ran pola                       |
| Source                 | not         Use this option to invert the sense of the match.         Type:       LAN net +         Address:       / 127 +         Advanced       - Show source port range                      | Interface LAN do pfSense<br>IPv4 TCP con IP orixen algo<br>LAN e calquera IP destino co<br>destino 80 ou 443                                                | de tipo<br>unha da<br>on porto |
| Destination            | <b>not</b><br>Use this option to invert the sense of the match.                                                                                                    |                                                                                                    |                                |
|                        | Address: / 32 V                                                                                                    | Any $\rightarrow$ calquera destino                                                                                                    |                                |
| Destination port range | from: (other)<br>to: (other)<br>to: (other)<br>to: contro                                                                                                    | ns incluíndo os portos 80 e 443<br>plar tráfico web cunha única reg                                                                                         | 3 permite<br>ra                |

### Control do tráfico web

#### **Firewall: Rules**

Floating

| WAN | LAN |
|-----|-----|
|     |     |

|   | ID | Proto       | Source  | Port | Destination    | Port       | Gateway | Queue | Schedule | Description          |
|---|----|-------------|---------|------|----------------|------------|---------|-------|----------|----------------------|
| 0 |    | *           | *       | *    | LAN Address    | 443<br>80  | *       | *     |          | Anti-Lockout<br>Rule |
|   |    | IPv4<br>UDP | LAN net | *    | Servidores DNS | 53 (DNS)   | *       | none  |          | Consultas<br>DNS     |
|   |    | IPv4<br>TCP | LAN net | *    | *              | portos web | *       | none  |          | Tráfico web          |
|   |    | IPv4 *      | *       | *    | *              | *          | *       | none  |          | CleanUp Rule<br>IPv4 |
|   |    | IPv6 *      | *       | *    | *              | *          | *       | none  |          | CleanUp Rule<br>IPv6 |

Igual que no caso da regra anterior, a colocación da regra é importante e non é necesario crear unha regra para permitir o tráfico de volta pola WAN.

### Control dos equipos do Dpto. Comercial

Os equipos do departamento comercial (de 192.168.56.50 a 192.168.56.90), únicamente poderán visitar as webs en horario de 8:00 am a 14:00 de luns a venres.

WAN

Floating

LAN

|   | ID | Proto       | Source  | Port | Destination    | Port       | Gateway | Queue | Schedule | Description          |
|---|----|-------------|---------|------|----------------|------------|---------|-------|----------|----------------------|
| ۵ |    | *           | *       | *    | LAN Address    | 443<br>80  | *       | *     |          | Anti-Lockout<br>Rule |
|   |    | IPv4<br>UDP | LAN net | *    | Servidores DNS | 53 (DNS)   | *       | none  |          | Consultas<br>DNS     |
|   |    | IPv4<br>TCP | LAN net | *    | *              | portos web | *       | none  |          | Tráfico web          |
|   |    | IPv4 *      | *       | *    | *              | *          | *       | none  |          | CleanUp Rule<br>IPv4 |
|   |    | IPv6 *      | *       | *    | *              | *          | *       | none  |          | CleanUp Rule<br>IPv6 |

Con estas regras dase saída ás páxinas web a todas a rede LAN, incluíndo o rango de IPs dos equipos do Dpto. Comercial. Haberá que crear regras para prohibir o acceso a eses equipos e que esas regras se activen no horario indicado.

#### Schedules: regras baseadas en tempo

| <ul> <li>System</li> </ul> | <ul> <li>Interfaces</li> </ul> |                | <ul> <li>Services</li> </ul> | • | VPN | • | Status | Diagr | nostics |
|----------------------------|--------------------------------|----------------|------------------------------|---|-----|---|--------|-------|---------|
|                            |                                | Aliases        |                              |   |     |   |        |       |         |
|                            |                                | NAT            |                              |   |     |   |        |       |         |
|                            |                                | Rules          |                              |   |     |   |        |       |         |
|                            |                                | Schedules 🎰    |                              |   |     |   |        |       |         |
|                            |                                | Traffic Shaper |                              |   |     |   |        |       |         |
|                            |                                | Virtual IPs    |                              |   |     |   |        |       |         |
|                            |                                | -Post-         |                              |   |     |   |        |       |         |

0

#### Firewall: Schedules: Edit

Schedule information Schedule Name  $\sim$ The name of the alias may only consist of the characters a-z, A-Z and 0-9  $\overline{}$ Description You may enter a description here for your reference (not parsed). Month ÷ June 12 June 2012 Mon Tue Wed Thu Fri <u>Sat</u> Sun 1 2 3 4 5 6 7 8 9 10 11 12 13 14 15 16 17 19 21 22 23 24 18 20 25 26 27 28 29 30 Click individual date to select that date only. Click the appropriate weekday Header to select all occurences of that weekday. Time Start Time Stop Time

Solast the time range for the day(a) solasted on the Month(a) shave. A full day is 0:00, 22:50

0 0 Hr 00 0 Min 23 0 Hr 59 0 Min

#### Firewall: Schedules: Edit

| Schedule information   |                                                                                                 |                  |             |             |             |            |              |                                             |  |
|------------------------|-------------------------------------------------------------------------------------------------|------------------|-------------|-------------|-------------|------------|--------------|---------------------------------------------|--|
| Schedule Name          | $\infty$ Comercial<br>The name of the alias may only consist of the characters a-z, A-Z and 0-9 |                  |             |             |             |            |              |                                             |  |
| Description            | Norario Dpto. Comercial<br>You may enter a description here for your reference (not parsed).    |                  |             |             |             |            |              |                                             |  |
| Month                  | June 12 😂                                                                                       |                  |             |             |             |            |              |                                             |  |
|                        |                                                                                                 |                  | Jur         | ne 2012     |             |            |              |                                             |  |
|                        | Mon                                                                                             | <u>Tue</u>       | Wed         | <u>Thu</u>  | <u>Fri</u>  | <u>Sat</u> | <u>Sun</u>   |                                             |  |
|                        |                                                                                                 |                  |             |             | 1           | 2          | 3            |                                             |  |
|                        | 4                                                                                               | 5                | 6           | 7           | 8           | 9          | 10           |                                             |  |
|                        | 11                                                                                              | 12               | 13          | 14          | 15          | 16         | 17           |                                             |  |
|                        | 18                                                                                              | 19               | 20          | 21          | 22          | 23         | 24           |                                             |  |
|                        | 25                                                                                              | 26               | 27          | 28          | 29          | 30         |              |                                             |  |
|                        | Click individu<br>weekday.                                                                      | al date to       | select tha  | t date onl  | y. Click t  | he appro   | priate week  | day Header to select all occurences of that |  |
| Time                   | _                                                                                               |                  |             |             |             |            |              |                                             |  |
|                        | Sta                                                                                             | rt Time          |             | Stop        | Time        |            |              |                                             |  |
|                        | 8 0                                                                                             | Hr 00            | ○ Min 1     | 4 0 Hr      | 00 0        | Min        |              |                                             |  |
|                        | Select the ti                                                                                   | ne range         | for the day | /(s) select | ed on th    | e Month(   | s) above. A  | ) full day is 0:00-23:59.                   |  |
| Time Range Description | 🚫 mañar<br>You may ent                                                                          | ia<br>er a desci | iption here | e for your  | referenc    | e (not pa  | arsed).      |                                             |  |
|                        | Add Tin                                                                                         | ie (             | Clear Se    | election    |             |            |              |                                             |  |
| Schedule repeat        |                                                                                                 |                  |             |             |             |            |              |                                             |  |
| Configured Ranges      |                                                                                                 | Day(             | s)          |             | Stai<br>Tim | t<br>e     | Stop<br>Time | Description                                 |  |

Save

| Schedule information   |                                                                                                    |  |  |  |  |  |  |  |
|------------------------|----------------------------------------------------------------------------------------------------|--|--|--|--|--|--|--|
| Schedule Name          | No Comercial The name of the alias may only consist of the characters a-z, A-Z and 0-9                      |  |  |  |  |  |  |  |
| Description            | Norario Dpto. Comercial<br>u may enter a description here for your reference (not parsed).                  |  |  |  |  |  |  |  |
| Month                  | June 12 🗘                                                                                                   |  |  |  |  |  |  |  |
|                        | June 2012                                                                                                   |  |  |  |  |  |  |  |
|                        | Mon <u>Tue Wed Thu Fri Sat Sun</u>                                                                          |  |  |  |  |  |  |  |
|                        |                                                                                                    |  |  |  |  |  |  |  |
|                        | 4     5     6     7     8     9     10       11     12     13     14     15     16     17                   |  |  |  |  |  |  |  |
|                        | 18 19 20 21 22 23 24                                                                                        |  |  |  |  |  |  |  |
|                        | 25 26 27 28 29 30                                                                                           |  |  |  |  |  |  |  |
|                        | Click individual date to select that date only. Click the appropriate v<br>weekday. É posible definir varie |  |  |  |  |  |  |  |
| Time                   | Start Time Stop Time rangos temporais no                                                                    |  |  |  |  |  |  |  |
|                        |                                                                                                    |  |  |  |  |  |  |  |
|                        | mesmo schedule                                                                                              |  |  |  |  |  |  |  |
| Time Dense Description | Select the time range for the day(s) selected on the Month(s) above. A full day is 0:00-23:59.              |  |  |  |  |  |  |  |
| Time Range Description | You may enter a description here for your reference (not parsed).                                           |  |  |  |  |  |  |  |
|                        | Add Time Clear Selection                                                                                    |  |  |  |  |  |  |  |
| Schedule repeat        |                                                                                                    |  |  |  |  |  |  |  |
| Configured Ranges      | Day(s) Start Stop Description                                                                               |  |  |  |  |  |  |  |
|                        | Mon - Fri 8:00 14:00 mañana 🐼                                                                               |  |  |  |  |  |  |  |
|                        | Save Cancel                                                                                                 |  |  |  |  |  |  |  |

#### Firewall: Schedules

| Comercial Mon - Fri 8:00-14:00 Horario Dpto, Comercial |  |
|--------------------------------------------------------|--|

#### Ó crear a regra pódese escoller o schedule en propiedades avanzadas

| Advanced features   |                                                       |
|---------------------|-------------------------------------------------------|
| Source OS           | Advanced - Show advanced option                       |
| Diffserv Code Point | Advanced - Show advanced option                       |
| Advanced Options    | Advanced - Show advanced option                       |
| TCP flags           | Advanced - Show advanced option                       |
| State Type          | Advanced - Show advanced option                       |
| No XMLRPC Sync      | Advanced Show advanced ention                         |
| Schedule            | Esto significa que a regra únicamente será            |
|                     | tida en conta durante o horario definido no           |
| Gateway             | Advanced schedule. O resto do tempo non se procesará. |
| In/Out              | Advanced OLLO: non confundir 'non procesar' (non se   |
| Ackqueue/Queue      | Advanced avalía) con que o paquete ó chegar a ela     |
| Layer7              | Advanced denégase.                                    |

### Control dos equipos do Dpto. Comercial

WAN

Floating

LAN

|   | ID | Proto       | Source                 | Port | Destination    | Port       | Gateway | Queue | Schedule  | Description                                      |
|---|----|-------------|------------------------|------|----------------|------------|---------|-------|-----------|--------------------------------------------------|
| ٥ |    | *           | *                      | *    | LAN Address    | 443<br>80  | *       | *     |           | Anti-Lockout<br>Rule                             |
|   |    | IPv4<br>UDP | LAN net                | *    | Servidores DNS | 53 (DNS)   | *       | none  |           | Consultas<br>DNS                                 |
|   |    | IPv4<br>TCP | Equipos Dpto Comercial | *    | *              | portos web | *       | none  | Comercial | Tráfico web<br>Dpto.<br>Comercial                |
|   |    | IPv4 *      | Equipos Dpto Comercial | *    | *              | *          | *       | none  |           | Bloquear<br>todo o<br>tráfico Dpto.<br>Comercial |
|   |    | IPv4<br>TCP | LAN net                | *    | *              | portos web | *       | none  |           | Tráfico web                                      |
|   |    | IPv4 *      | *                      | *    | *              | *          | *       | none  |           | CleanUp<br>Rule IPv4                             |
|   |    | IPv6 *      | *                      | *    | *              | *          | *       | none  |           | CleanUp<br>Rule IPv6                             |

En primeiro lugar e durante o horario axeitado, permítese a navegación web ós equipos do Dpto. Comercial.

A continuación, hai que poñer unha regra para bloquear o tráfico dos equipos do Dpto. Comercial; xa que de non poñela, a regra de navegación web para toda a LAN os permitiría saír.

Control dos equipos do Dpto. Comercial → Solución#2

Fóra do horario de traballo a regra de bloqueo actívase e bloquea ó dpto. Comercial e dentro do horario a regra está desactivada (non ten efecto) e unha regra posterior autoriza a saída dos equipos do dtpo. comercial

|                    |       |         |                        |                             |                                                 | 443                                   |         |            |                 |                                               |
|--------------------|-------|---------|------------------------|-----------------------------|-------------------------------------------------|---------------------------------------|---------|------------|-----------------|-----------------------------------------------|
|                    | כ     | UDP     | LAN net                | *                           | Servidores DNS                                  | Puertos DNS                           | *       | none       |                 | Consultas<br>DNS                              |
|                    | 3     | ТСР     | _Equipos Dpto Comercia | <u>al</u> *                 | 340                                             | *                                     | *       | none       | BiqueoComercial | Bloquear<br>Tráfico Web<br>Dpto.<br>Comercial |
|                    | בו    | ТСР     | LAN net                | *                           | 344                                             | Puertos Web                           | *       | none       |                 | Tráfico Web                                   |
| F                  | irewa | all: Sc | hedules                |                             |                                                 |                                       |         |            |                 |                                               |
| Name Time Range(s) |       |         |                        |                             | (s)                                             |                                       | Descri  | ption      |                 |                                               |
| BlqueoComercial 🕥  |       |         | Mo     Mo     Sat      | n - Fri<br>n - Fri<br>- Sun | 0:00-7:59 m<br>14:00-23:59 ta<br>0:00-23:59 fir | adrugada<br>Irde-noche<br>n de semana | Horario | bloqueo Dp | to. Comercial   |                                               |

Aquí vese outra posible solución igualmente válida para o problema plantexado. Esto permite ver que para cumprir cunha política de tráfico pode haber varias solucións diferentes e correctas.

### Control do acceso ó pfSense

WAN

Floating

LAN

| <br>ID | Proto       | Source                 | Port | Destination    | Port       | Gateway | Queue | Schedule  | Description                                      |
|--------|-------------|------------------------|------|----------------|------------|---------|-------|-----------|--------------------------------------------------|
|        | *           | *                      | *    | LAN Address    | 443<br>80  | *       | *     |           | Anti-Lockout<br>Rule                             |
|        | IPv4<br>UDP | LAN net                | *    | Servidores DNS | 53 (DNS)   | *       | none  |           | Consultas<br>DNS                                 |
|        | IPv4<br>TCP | Equipos Dpto Comercial | *    | *              | portos web | *       | none  | Comercial | Tráfico web<br>Dpto.<br>Comercial                |
|        | IPv4 *      | Equipos Dpto Comercial | *    | *              | *          | *       | none  |           | Bloquear<br>todo o<br>tráfico Dpto.<br>Comercial |
|        | IPv4<br>TCP | LAN net                | *    | *              | portos web | *       | none  |           | Tráfico web                                      |
|        | IPv4 *      | *                      | *    | *              | *          | *       | none  |           | CleanUp<br>Rule IPv4                             |
|        | IPv6 *      | *                      | *    | *              | *          | *       | none  |           | CleanUp<br>Rule IPv6                             |

Por defecto, permítese a calquera equipo acceder á pantalla de administración web vía a interface LAN do pfSense.

### Boas prácticas: Lockdown Rule – Stealth Rule

| <br>ID | Proto       | Source                 | Port | Destination    | Port                  | Gateway | Queue | Schedule | Description           |
|--------|-------------|------------------------|------|----------------|-----------------------|---------|-------|----------|-----------------------|
|        | *           | *                      | *    | LAN Address    | 443<br>80             | *       | *     |          | Anti-Lockout<br>Rule  |
|        | IPv4<br>TCP | <u>Equipos admin</u>   | *    | LAN address    | Portos Administracion | *       | none  |          | Anti-lockdown<br>rule |
|        | IPv4<br>TCP | *                      | *    | LAN address    | Portos Administracion | *       | none  |          | Lockdown<br>rule      |
|        | IPv4<br>UDP | LAN net                | *    | Servidores DNS | 53 (DNS)              | *       | none  |          | Consultas<br>DNS      |
|        | IPv4        | Equipos Dpto Comercial | *    | *              | portos web            | *       | none  |          | Tráfico web           |

**1.Antilockdown Rule**  $\rightarrow$  permitir acceso para administrar pfSense a equipos autorizados.

**2.Lockdown Rule – Stealth Rule**  $\rightarrow$  bloquear acceso para administrar pfSense ó resto.

Recomendación: seguir esta orde

WAN

Floating

LAN

1°- Crear as regras que garanten o acceso para administrar pfSense dende os equipos autorizados.

2°- Eliminar a antilockdown rule por defecto.

#### System: Advanced: Admin Access

| Admin Access Firewall / NA       | T Networking Miscellaneous System Tunables Notifications                                                                                                    |
|----------------------------------|----------------------------------------------------------------------------------------------------|
| Note: The options on this page a | are intended for use by advanced users only.                                                                                                    |
| webConfigurator                  |                                                                                                    |
| Protocol                         | О нттр 🖲 нттря                                                                                                    |
| SSL Certificate                  | webConfigurator default   🗘                                                                                                    |
| TCP port                         | Enter a custom port number for the webConfigurator above if you want to override the default (80 for HTTP, 443 for HTTPS). Changes will take effect immediately after save.                                                                                                    |
| Max Processes                    | 2<br>Enter the number of webConfigurator processes you want to run. This defaults to 2. Increasing this will allow more<br>users/browsers to access the GUI concurrently.                                                                                                    |
| WebGUI redirect                  | <b>Disable webConfigurator redirect rule</b><br>When this is unchecked, access to the webConfigurator is always permitted even on port 80, regardless of the listening<br>port configured. Check this box to disable this automatically added redirect rule.                                                                                                    |
| WebGUI Login Autocomplete        | Disable webConfigurator login autocomplete<br>When this is unchecked, login credentials for the webConfigurator may be saved by the browser. While convenient,<br>some security standards require this to be disabled. Check this box to disable autocomplete on the login form so that<br>browsers will not prompt to save credentials (NOTE: Some browsers do not respect this option).                                                                                                    |
| WebGUI login messages            | Disable logging of webConfigurator successful logins When this is checked, successful logins to the webConfigurator will not be logged.                                                                                                    |
| Anti-lockout                     | Disable webConfigurator anti-lockout rule<br>When this is unchecked, access to the webConfigurator on the LAN interface is always permitted, regardless of the<br>user-defined firewall rule set. Check this box to disable this automatically added rule, so access to the webConfigurator<br>is controlled by the user-defined firewall rules (ensure you have a firewall rule in place that allows you in, or you will<br>lock yourself out!) <i>Hint: the "Set interface(s) IP address" option in the console menu resets this setting as well.</i> |
| DNS Rebind Check                 |                                                                                                    |

 $\mathbf{r}$ 

### Boas prácticas: Lockdown Rule – Stealth Rule

| ating |     |
|-------|-----|
| aung  | WAN |

LAN

| ID | Proto       | Source                        | Port | Destination    | Port                  | Gateway | Queue | Schedule  | Description                                      |
|----|-------------|-------------------------------|------|----------------|-----------------------|---------|-------|-----------|--------------------------------------------------|
|    | IPv4<br>TCP | <u>Equipos admin</u>          | *    | LAN address    | Portos Administracion | *       | none  |           | Anti-lockdown<br>rule                            |
|    | IPv4<br>TCP | *                             | *    | LAN address    | Portos Administracion | *       | none  |           | Lockdown<br>rule                                 |
|    | IPv4<br>UDP | LAN net                       | *    | Servidores DNS | 53 (DNS)              | *       | none  |           | Consultas<br>DNS                                 |
|    | IPv4<br>TCP | <u>Equipos Dpto Comercial</u> | *    | *              | portos web            | *       | none  | Comercial | Tráfico web<br>Dpto.<br>Comercial                |
|    | IPv4 *      | <u>Equipos Dpto Comercial</u> | *    | *              | *                     | *       | none  |           | Bloquear todo<br>o tráfico<br>Dpto.<br>Comercial |
|    | IPv4<br>TCP | LAN net                       | *    | *              | portos web            | *       | none  |           | Tráfico web                                      |
|    | IPv4 *      | *                             | *    | *              | *                     | *       | none  |           | CleanUp Rule<br>IPv4                             |
|    | IPv6 *      | *                             | *    | *              | *                     | *       | none  |           | CleanUp Rule<br>IPv6                             |

Aínda que por cuestións formativas as regras de control de acceso foron creadas despois doutras, é recomendable que sexan as primeiras en facerse. É moi importante non equivocarse e bloquear o acceso a nos mesmos, xa que pode non ser sinxelo recuperalo.

#### E se estou bloqueado?

| WAN (wan) $\rightarrow em\Theta$ $\rightarrow v4$                                                                                                    | : 192.168.1.253/24                                                                                                    |  |  |  |  |  |  |  |
|----------------------------------------------------------------------------------------------------|----------------------------------------------------------------------------------------------------|--|--|--|--|--|--|--|
| LAN (lan) $\rightarrow em1 \rightarrow v4$                                                                                                    | : 192.168.56.253/24                                                                                                    |  |  |  |  |  |  |  |
| <ul> <li>O) Logout (SSH only)</li> <li>1) Assign Interfaces</li> <li>2) Set interface(s) IP address</li> <li>3) Reset webConfigurator password</li> <li>4) Reset to factory defaults</li> <li>5) Reboot system</li> <li>6) Halt system</li> <li>7) Ping host</li> </ul> | <ul> <li>8) Shell</li> <li>9) pfTop</li> <li>10) Filter Logs</li> <li>11) Restart webConfigurator</li> <li>12) pfSense Developer Shell</li> <li>13) Upgrade from console</li> <li>14) Enable Secure Shell (sshd)</li> <li>15) Restore recent configuration</li> </ul> |  |  |  |  |  |  |  |
| Enter an option: 2                                                                                                    |                                                                                                    |  |  |  |  |  |  |  |
| Available interfaces:                                                                                                    |                                                                                                    |  |  |  |  |  |  |  |
| l - WAN (em0 - static, dhcp6)<br>2 - LAN (em1 - static)                                                                                                    |                                                                                                    |  |  |  |  |  |  |  |
| Enter the number of the interface you                                                                                                    | Enter the number of the interface you wish to configure: 2                                                                                                    |  |  |  |  |  |  |  |
| Enter the new LAN IPv4 address. Press <enter> for none:<br/>&gt; 192.168.56.253</enter>                                                                                                    |                                                                                                    |  |  |  |  |  |  |  |

En pfSense é moi sinxelo, sempre e cando se teña acceso físico á máquina: asígnase unha IP á interface dende a consola e automáticamente recréase a regra antibloqueo.

### Cómo accedo por ssh? Cómo bloqueo a consola?

No sitio web de https://doc.pfsense.org recóllese a documentación do firewall pfSense. Na sección How-to pódese atopar información sobre a activación do acceso por ssh: System  $\rightarrow$  Advanced  $\rightarrow$  Admin Access

| Secure Shell          |                                                                                                    |
|-----------------------|----------------------------------------------------------------------------------------------------|
| Secure Shell Server   | ☑ Enable Secure Shell                                                                                                    |
| Authentication Method | Disable password login for Secure Shell (RSA key only)<br>When enabled, authorized keys need to be configured for each user that has been granted secure shell access. |
| SSH port              | Note: Leave this blank for the default of 22.                                                                                                    |

| Serial Communcations |                                                                                                    |
|----------------------|----------------------------------------------------------------------------------------------------|
| Serial Terminal      | This will enable the first serial port with 9600/8/N/1<br>Note: This will redirect the console output and messages to the serial port. You can still access the console menu from<br>the internal video card/keyboard. A null modem serial cable or adapter is required to use the serial console. |
|                      |                                                                                                    |
| Console Options      |                                                                                                    |
| Console menu         | ☑ Password protect the console menu                                                                                                    |

Changes to this option will take effect after a reboot.

Tamén é posible protexer con contrasinal o acceso ás opcións da Consola

#### Cómo accedo por ssh? Cómo bloqueo a consola?

| Setting up polling defaults done         |                  |          | •                                |                    |            |
|------------------------------------------|------------------|----------|----------------------------------|--------------------|------------|
| Setting up interfaces microcodedone.     |                  |          |                                  |                    |            |
| Configuring LAGG interfacesdone.         |                  |          |                                  |                    |            |
| Configuring VLAN interfacesdone.         |                  |          |                                  |                    |            |
| Configuring QinQ interfacesdone.         |                  |          |                                  |                    |            |
| Configuring WAN interfacedone.           |                  |          |                                  |                    |            |
| Configuring LAN interfacedone.           |                  |          |                                  |                    |            |
| Syncing UpenVPN settingsdone.            |                  |          |                                  |                    |            |
| Starting syslogdone.                     |                  |          |                                  |                    |            |
| Configuring firewallaone.                |                  |          |                                  |                    |            |
| Setting un gateuau monitors done         |                  |          |                                  |                    |            |
| Sunchronizing user settingsdone.         |                  |          |                                  |                    |            |
| Starting webConfiguraton                 |                  |          |                                  |                    |            |
| Configuring CRONdone.manuel@lubuntu:~\$  | ssh admin@192.   | 168.56.2 | 253                              |                    |            |
| Starting DNS forwarder. The authenticity | of host '192.16  | 8.56.25  | 3 (192.168.56.2                  | 253)' can't be est | cablished. |
| Configuring firewallRSA key fingerpri    | Int is a5:d0:79: | 06:dc:25 | 5:88:c6:3b:f8:9                  | 9d:ca:d5:ca:eb:62. |            |
| Starting OpenNTP time clAre you sure you | want to continu  | e conne  | cting (yes/no)                   | ? yes              |            |
| Generating RRD graphsWarning: Permaner   | itly added '192. | 168.56.2 | 253' (RSA) to t                  | the list of known  | hosts.     |
| Starting CRON done. Password:            |                  |          |                                  |                    |            |
| Bootup complete *** Welcome to pf        | Sense 2.1.5-REL  | EASE-pf  | Sense (i386) or                  | n pfSense ***      |            |
| FreeBSD/1386 (nfSense lo                 |                  |          |                                  |                    |            |
| WAN (wan)                                | -> em0 -:        | > v4: 19 | 92.168.1.253/24                  | 4                  |            |
| login: LAN (lan)                         | -> em1 -:        | > v4: 19 | 92.168.56.253/2                  | 24                 |            |
| <u> </u>                                 |                  |          |                                  |                    |            |
| 0) Logout (SSH o                         | only)            | 8        | 8) Shell                         |                    |            |
| 1) Assign Interf                         | faces            | 9        | 9) pfTop                         |                    |            |
| <ol><li>Set interface</li></ol>          | e(s) IP address  | 10       | 0) Filter Logs                   |                    |            |
| <ol> <li>Reset webConf</li> </ol>        | igurator passwo  | rd 11    | 1) Restart web                   | Configurator       |            |
| <ol> <li>Reset to fact</li> </ol>        | ory defaults     | 12       | 2) pfSense Deve                  | eloper Shell       |            |
| 5) Reboot svstem                         | A _              | 13       | <ol> <li>Upgrade from</li> </ol> | m console          |            |
| 6) Halt system                           |                  | 14       | 4) Disable Secu                  | ure Shell (sshd)   |            |
| 7) Ping host                             |                  | 15       | 5) Restore rece                  | ent configuration  |            |
| .,g                                      |                  |          | -,                               |                    |            |